## How Do I... Manually Configure Pulse Secure

## **DESCRIPTION:**

This procedure will walk you through manually configuring Pulse Secure.

## **PROCEDURE:**

- 1. Download and Install Pulse Secure from the Downloads section
- 2. Pulse Secure will now appear in your System Tray. Double click on the highlighted icon to open the Pulse Secure application. (see Fig. 1)

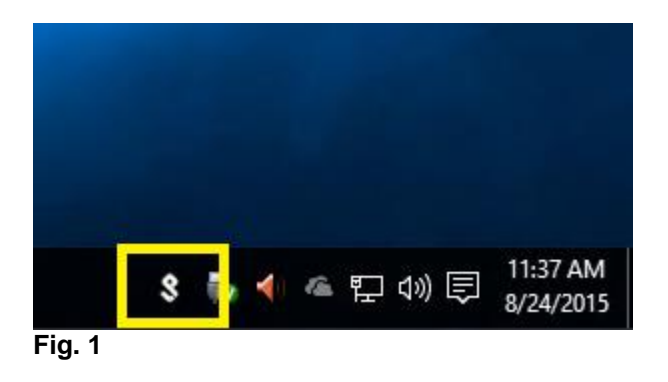

3. Click + to add a new connection (see Fig. 2)

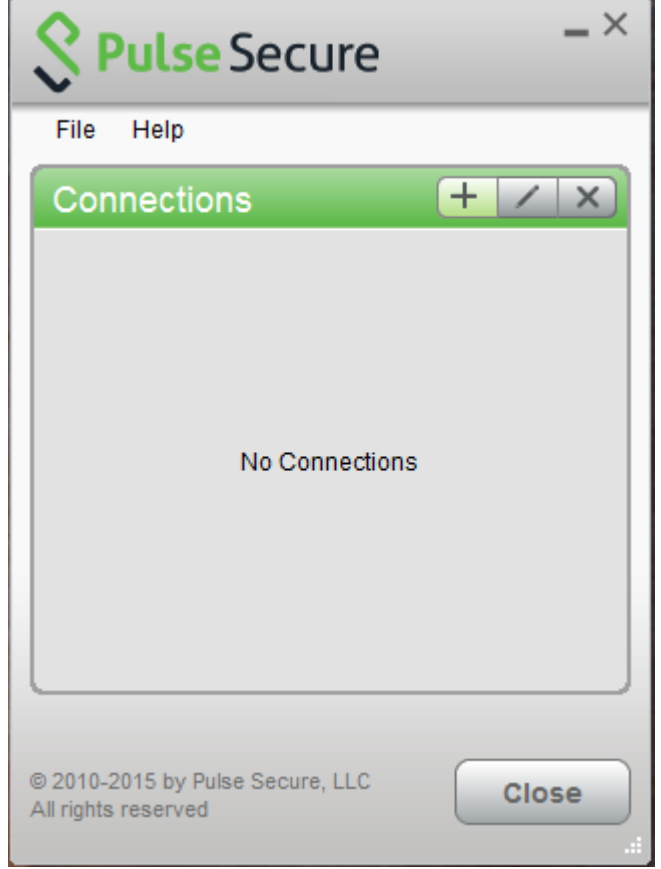

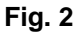

- 4. Configure Pulse Secure as per the settings below, click Add (see Fig. 3)
  - a. Type: Policy Secure (UAC) or Connect Secure (VPN)
  - b. Name: WesternU
  - c. Server URL: remote-gate.uwo.ca

| <b>Secure</b> −×                                        |
|---------------------------------------------------------|
| File Help                                               |
| Add Connection X                                        |
| Туре:                                                   |
| Policy Secure (UAC) or Connect Secure (VPN)             |
| Name:                                                   |
| WesternU                                                |
| Server URL:                                             |
| remote-gate.uwo.ca                                      |
| Connect Add Cancel                                      |
| © 2010-2015 by Pulse Secure, LLC<br>All rights reserved |

## Fig. 3

The configuration is now complete. To use Pulse Secure click Connect next to WesternU and select UWO as the Realm. You will be asked for your Western UserID and Password. Click Connect and you will now be connected to the ROAMs service.